## PRIMEIRO ACESSO AO PORTAL DO SERVIDOR

O portal pode ser acessado através do link: <u>https://portaldoservidor.jundiai.sp.gov.br/</u>

- É importante que o servidor tenha trago e-mail no cadastro de admissão
- > O portal do servidor fica liberado para acesso na semana do pagamento do mês de admissão do servidor.
- > O sistema do portal é melhor visualizado através do computador/notebook

Passo a passo primeiro acesso:

1. Colocar a opção "Esqueceu sua senha?"

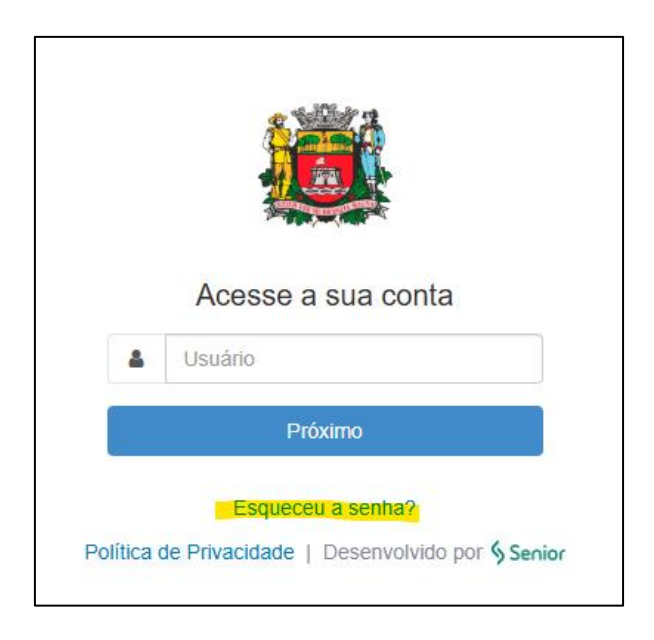

2. Na parte usuário, o servidor deve preencher seu código funcional (matrícula)

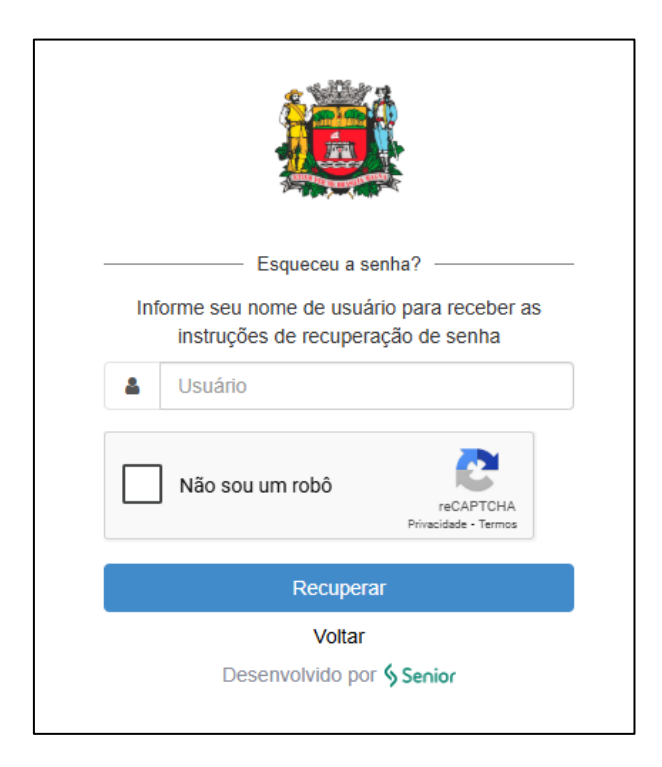

3. Clicar na caixa de verificação "Não sou um robô", e em seguida "recuperar"

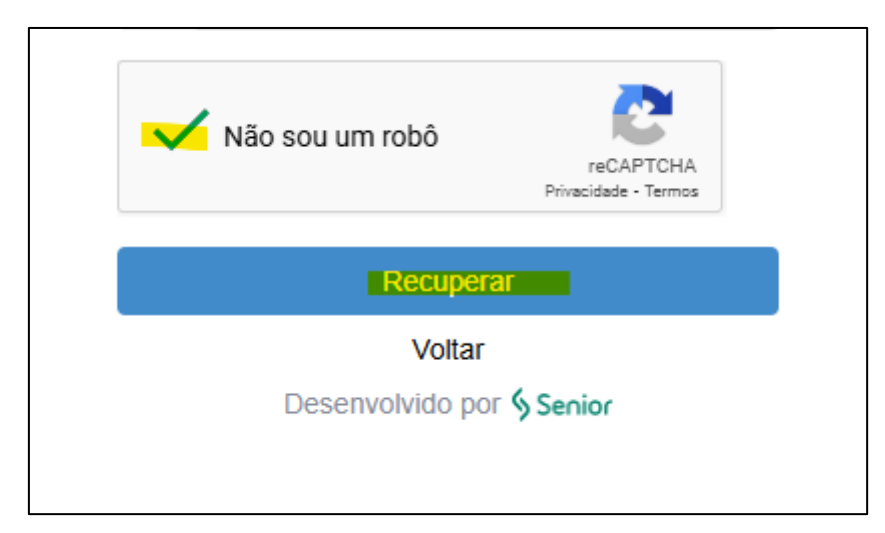

4. No e-mail, o servidor receberá o seguinte texto, e deve clicar na opção clique "aqui"

| Solicitação de troca de senha                                                                                                   |
|----------------------------------------------------------------------------------------------------|
| N Para: Você                                                                                                    |
| Esta mensagem foi identificada como lixo eletrônico. Iremos excluí-la depois de 30 dias.                                        |
| Olá                                                                                                    |
| Recebemos uma solicitação de troca de senha para o usuário                                                                      |
| Para efetuar esta troca, clique <u>aqui</u><br>Caso você não tenha solicitado esta troca de senha, basta ignorar esta mensagem. |
| Atenciosamente,                                                                                                    |
|                                                                                                    |

Lembre-se de verificar na caixa de Spam/ Lixo eletrônico

ATENÇÃO: Por segurança, o link possui tempo de expiração de 10 minutos, após esse período será necessário repetir o processo.